## Hvordan sette opp E-post på iPhone (Outlook appen)

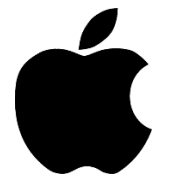

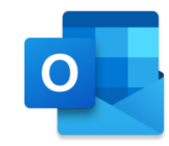

1. Åpne Outlook appen og skriv inn e-postadressen din og klikk på «Legg til konto»:

| 🖌 App                                        | o Store         | Ŷ |       |       | 15:15 |   |   | @ · | ∮ 36 | % 💻          |
|----------------------------------------------|-----------------|---|-------|-------|-------|---|---|-----|------|--------------|
| Legg til konto                               |                 |   |       |       |       |   |   |     |      |              |
| Angi e-postadressen for jobb<br>eller privat |                 |   |       |       |       |   |   |     |      |              |
|                                              | ab123@kirken.no |   |       |       |       |   |   |     |      |              |
| Legg til konto                               |                 |   |       |       |       |   |   |     |      |              |
| Opprett ny konto                             |                 |   |       |       |       |   |   |     |      |              |
| Personvern og informasjonskapsler            |                 |   |       |       |       |   |   |     |      |              |
|                                              |                 |   |       |       |       |   |   |     |      |              |
| @hotmail.com @gmail.com @                    |                 |   |       |       |       |   |   |     |      |              |
| q                                            | w               | е | r     | t     | У     | u | i | 0   | р    | å            |
| а                                            | s               | d | f     | g     | h     | j | k | Ι   | ø    | æ            |
| ¢                                            |                 | z | x     | С     | V     | b | n | m   |      | $\bigotimes$ |
| 123                                          | Ø               |   | mello | omror | n     | @ |   |     | retu | ır           |

2. Skriv inn passordet ditt og klikk på «Logg på»:

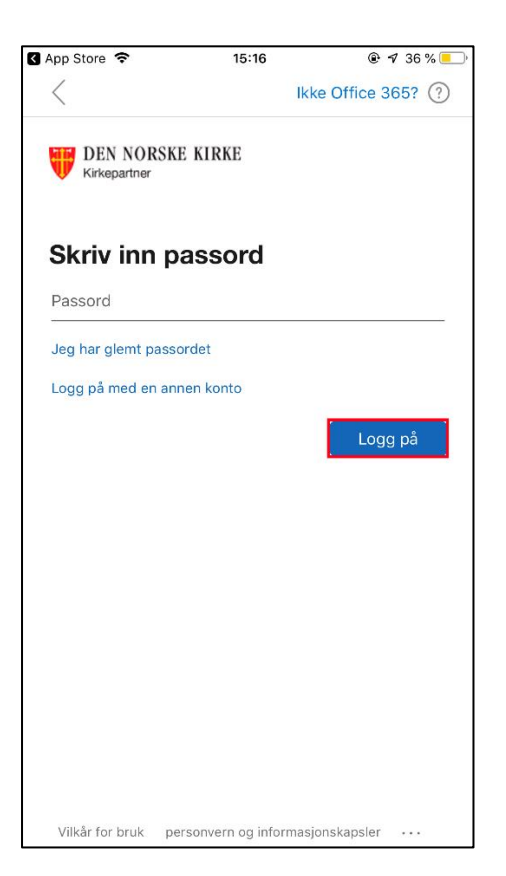

3. Godkjenn forespørselen på din mobil:

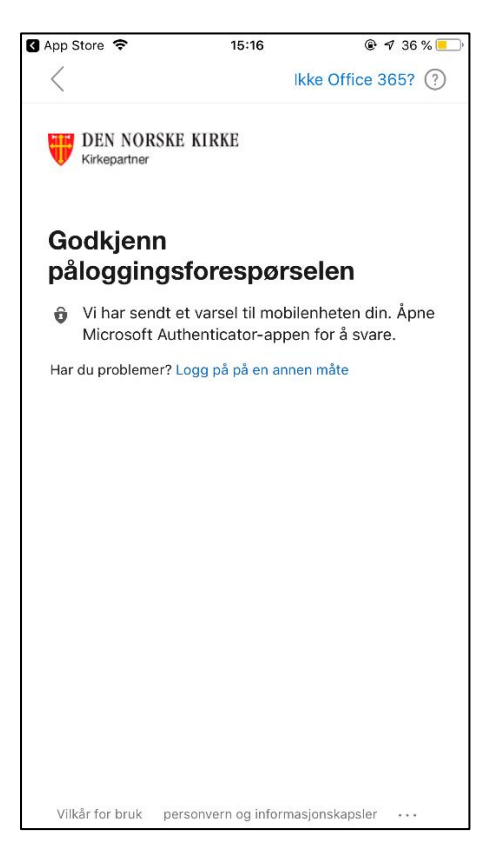

| 15:01 √<br>Innstillinge | ər                              |                                                      | .ul 🗢 🗊 |  |  |
|-------------------------|---------------------------------|------------------------------------------------------|---------|--|--|
| III                     | Kon                             | toer                                                 | +       |  |  |
|                         | Microsoft                       |                                                      | >       |  |  |
|                         | Azure AD                        | >                                                    |         |  |  |
|                         | Den norske Kirke                |                                                      |         |  |  |
|                         | Vil du go<br>pålogg<br>Den nors | Vil du godkjenne<br>påloggingen?<br>Den norske Kirke |         |  |  |
|                         | Avslå                           | Godkjen                                              | n       |  |  |
|                         |                                 |                                                      |         |  |  |

4. Klikk «OK» og start appen på nytt:

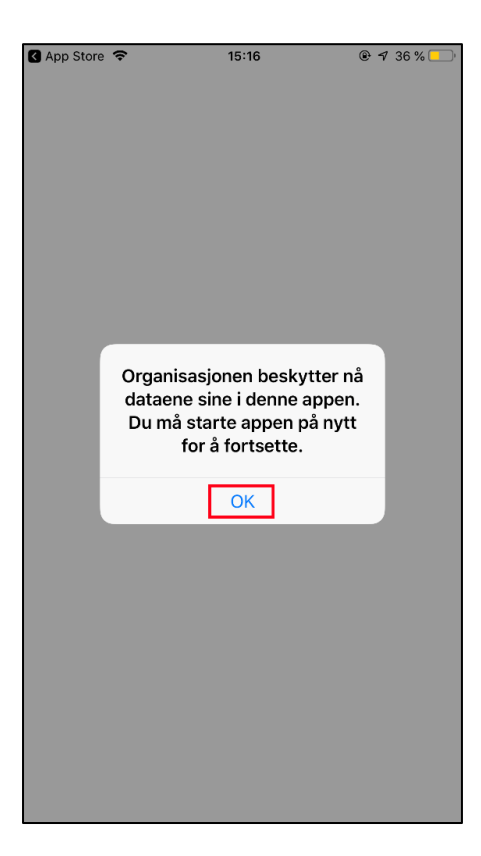

5. Klikk «OK»:

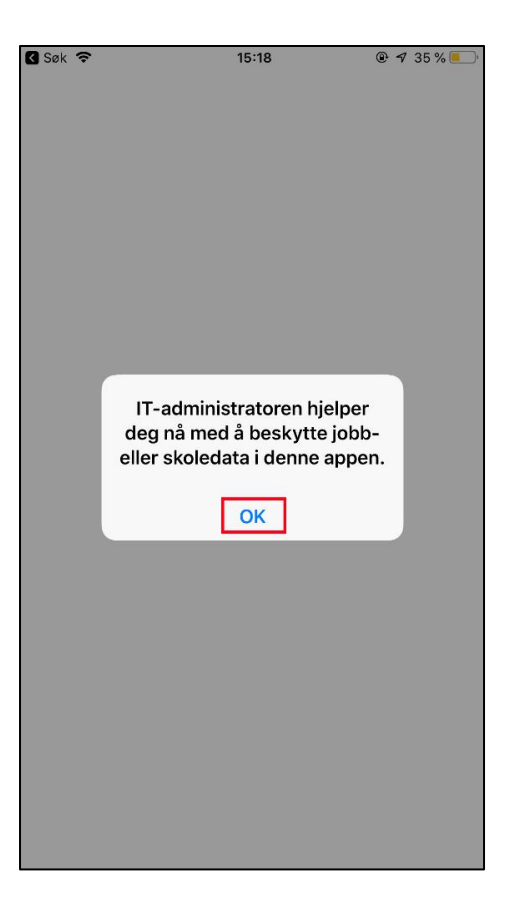

6. Opprett en kode og bekreft den:

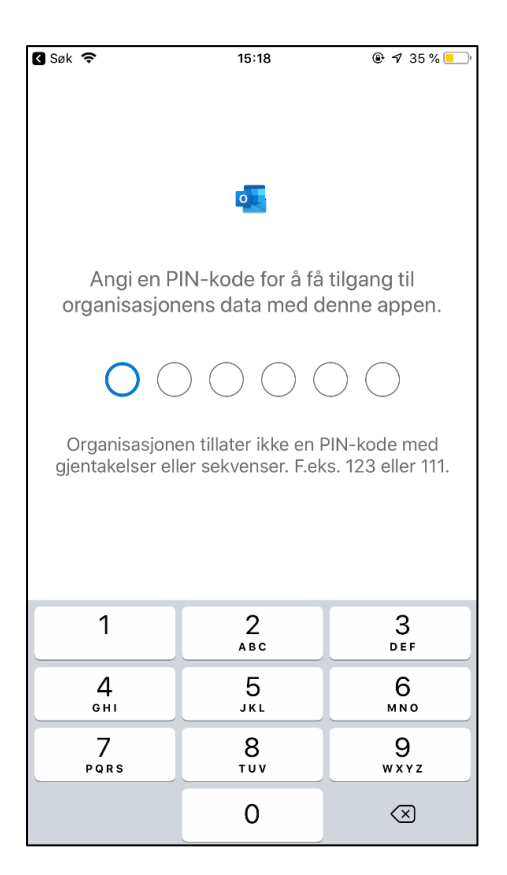

| 🔇 Søk 🗢            | 15:19                                                                                                    | ● ◀ 35 %                 |  |  |  |  |  |
|--------------------|----------------------------------------------------------------------------------------------------|--------------------------|--|--|--|--|--|
|                    |                                                                                                    |                          |  |  |  |  |  |
|                    |                                                                                                    |                          |  |  |  |  |  |
| •                  |                                                                                                    |                          |  |  |  |  |  |
| Bekreft PIN-koden. |                                                                                                    |                          |  |  |  |  |  |
|                    |                                                                                                    |                          |  |  |  |  |  |
| $\cap$             | $\frown \bigcirc \bigcirc \bigcirc \bigcirc \bigcirc \bigcirc \bigcirc \bigcirc \bigcirc \bigcirc \bigcirc \bigcirc \bigcirc \bigcirc \bigcirc \bigcirc \bigcirc \bigcirc \bigcirc$ |                          |  |  |  |  |  |
|                    |                                                                                                    |                          |  |  |  |  |  |
|                    |                                                                                                    |                          |  |  |  |  |  |
|                    |                                                                                                    |                          |  |  |  |  |  |
|                    |                                                                                                    |                          |  |  |  |  |  |
| 1                  | 2                                                                                                    | 3                        |  |  |  |  |  |
|                    | АВС                                                                                                    | DEF                      |  |  |  |  |  |
| 4<br>вні           | 5<br>JKL                                                                                                    | 6<br><sup>мно</sup>      |  |  |  |  |  |
| 7<br>PQRS          | 8<br>TUV                                                                                                    | 9<br><sup>wxyz</sup>     |  |  |  |  |  |
|                    | 0                                                                                                    | $\langle \times \rangle$ |  |  |  |  |  |

7. Klikk på «OK»:

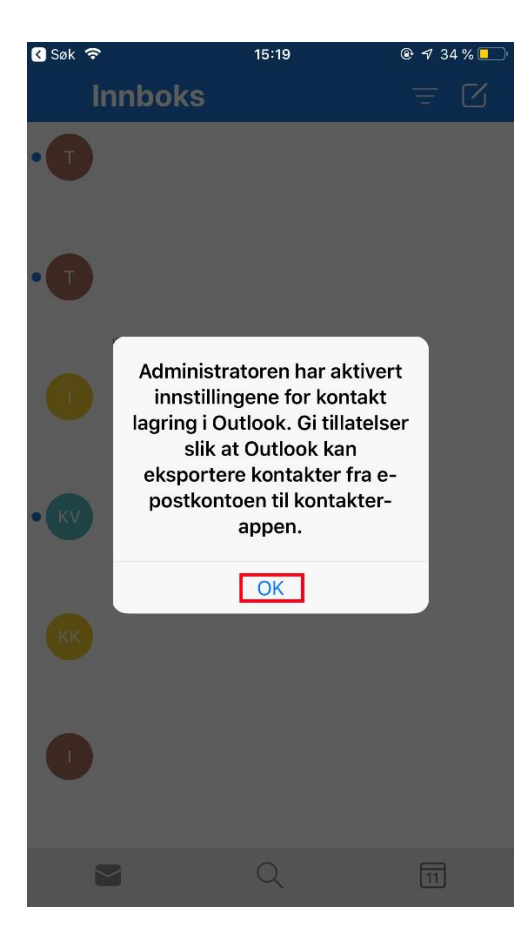

8. Her velger du om du vil gi Outlook tilgang til kontaktene din eller ikke:

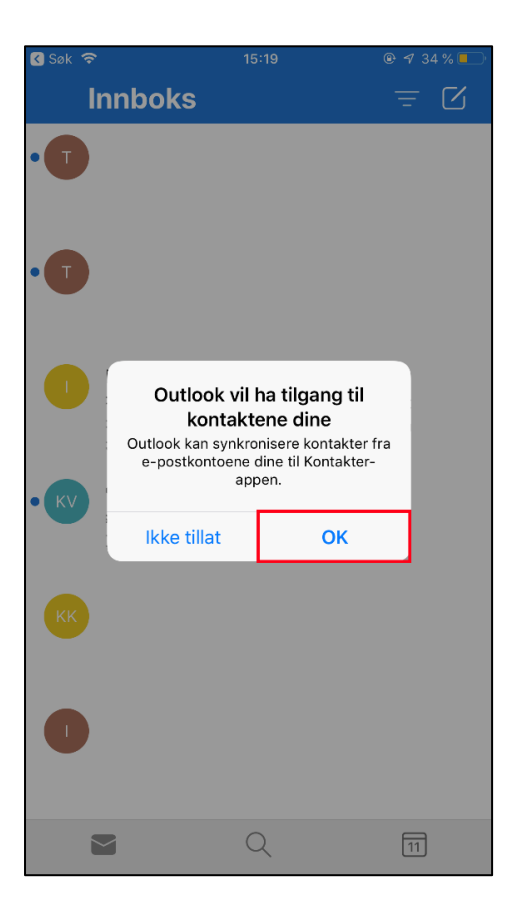

9. Her velger du om du vil ha varslinger på eller ikke:

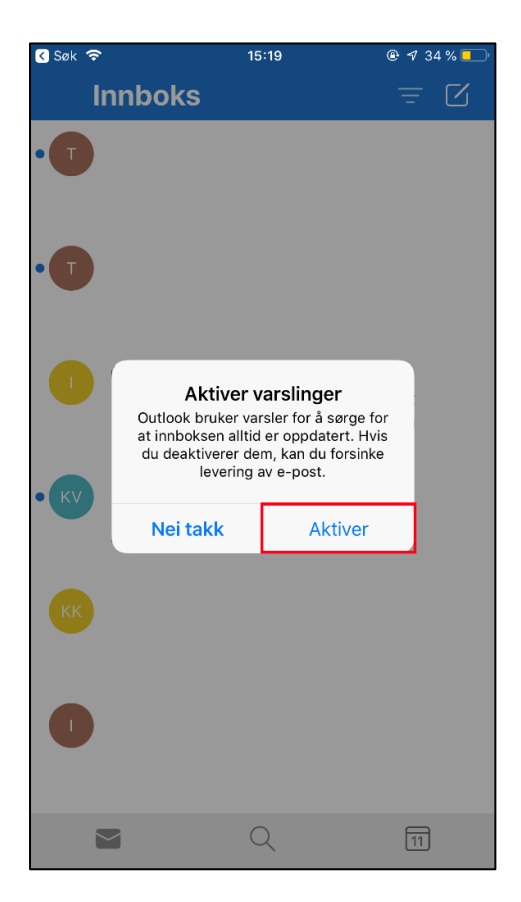

10. Her klikker du «Tillat» hvis du ønsker varslinger før du er ferdig:

| 🔇 Søk 🗢 | 15                                                                                 | :20                                                                          |         |
|---------|------------------------------------------------------------------------------------|------------------------------------------------------------------------------|---------|
| In      | nboks                                                                              |                                                                              | ± ₪     |
| •       |                                                                                    |                                                                              |         |
| •       |                                                                                    |                                                                              |         |
|         | <b>«Outlook»</b><br>deg var<br>Varsling kan omfat<br>symbolmerker. Diss<br>Innstil | vil sende<br>rslinger<br>te varsler, lyder o<br>e kan konfigurere<br>linger. | g<br>si |
|         | lkke tillat                                                                        | Tillat                                                                       |         |
| КК      |                                                                                    |                                                                              |         |
| 0       |                                                                                    |                                                                              |         |
|         |                                                                                    | 2                                                                            | 11      |